## Elevudlån

Senest opdateret 20. maj 2014 - Inga Skivild

## Indhold

- Centrale begreber
- Generelt
- Arbejdsgange
  - Afsendelse af udlån for en elev
  - Vedligeholdelse af udlån på arrangerende skole
  - Modtagelse af karakterer på arrangerende skole
  - Modtagelse af udlån
  - Oversættelse af lokale notetyper på gennemførende skole
  - Vedligeholdelse af udlån på gennemførende skole
  - Hjælpevinduer og jobs
  - Problemer i forbindelse med elevudlån

## Centrale begreber

| Arrangerende  | Den skole, der ejer eleven. Skolen kan udlåne en elev                                                                                                    |
|---------------|----------------------------------------------------------------------------------------------------|
| skole         | til en eller flere skoler.                                                                                                    |
| Gennemførende | Den skole, der gennemfører undervisningen på et ud-                                                                                                    |
| skole         | lån.                                                                                                    |
| Skoleperiode  | Centralt styret oplysning, som alle skoleforløb skal til-<br>deles.                                                                                                    |
| Tælleperiode  | Alle skoleperiode er inddelt i et antal tælleperioder,<br>som afgør, hvornår eleven skal tælle med som elev i<br>årselevindberetninger. Er også den mindste enhed et<br>udlån kan oprettes med. |

### Generelt

Denne vejledning beskriver, hvordan du benytter Elevudlån.

Elevudlån benyttes, når en elev skal modtage undervisning på en anden skole i en eller flere skoleperioder og tælleperioder.

Når en elev udlånes til en anden skole (gennemførende skole), er det stadig den skole, der har udlånt eleven (arrangerende skole), der har ansvaret for elevens uddannelse og for udskrivning af de afsluttende beviser. Oplysninger om datoer for placering på skoleforløb samt karakterer overføres automatisk fra gennemførende skole til arrangerende skole.

For at en elev skal kunne udlånes skal følgende betingelser være opfyldte:

- Eleven må ikke være afgangsmeldt
- Der skal være registreret et postnummer på elevens adresse.
- Eleven skal have en uddannelsesaftale der er gyldig nu eller i fremtiden.
- Eleven må ikke på samme skoleperiode have forløbsplaceringer med bidrag knyttet til tælleperioder, der udlånes på, hvor bidragsperioden ikke er udløbet.

I modsætning til flytninger skifter arrangerende skole ikke ved udlån. Normalt vil man ikke få lov at indberette årselever, hvis man ikke er arrangerende skole, men for udlån er der en undtagelse, da det her er den gennemførende skole, der indberetter årselever.

Se i øvrigt også vejledningen om forskellen mellem elevdeling, -udlån og flytninger, hvis du er i tvivl om hvilken metode, du skal anvende til at udveksle elever mellem to skoler.

Når gennemførende skole har modtaget udlånet og placeret eleven på skoleforløb, overføres oplysningerne om forløbsplaceringer automatisk til arrangerende skole.

De karakterer, der afgives på gennemførende, overføres automatisk til arrangerende skole, som i sidste ende skal udskrive elevens skolebevis.

## Arbejdsgange

### Afsendelse af udlån for en elev

Du afsender et udlån for en elev på vinduet *A212 Elevudlån, afsendelse* (menu:Elever  $\rightarrow$  Elevudlån).

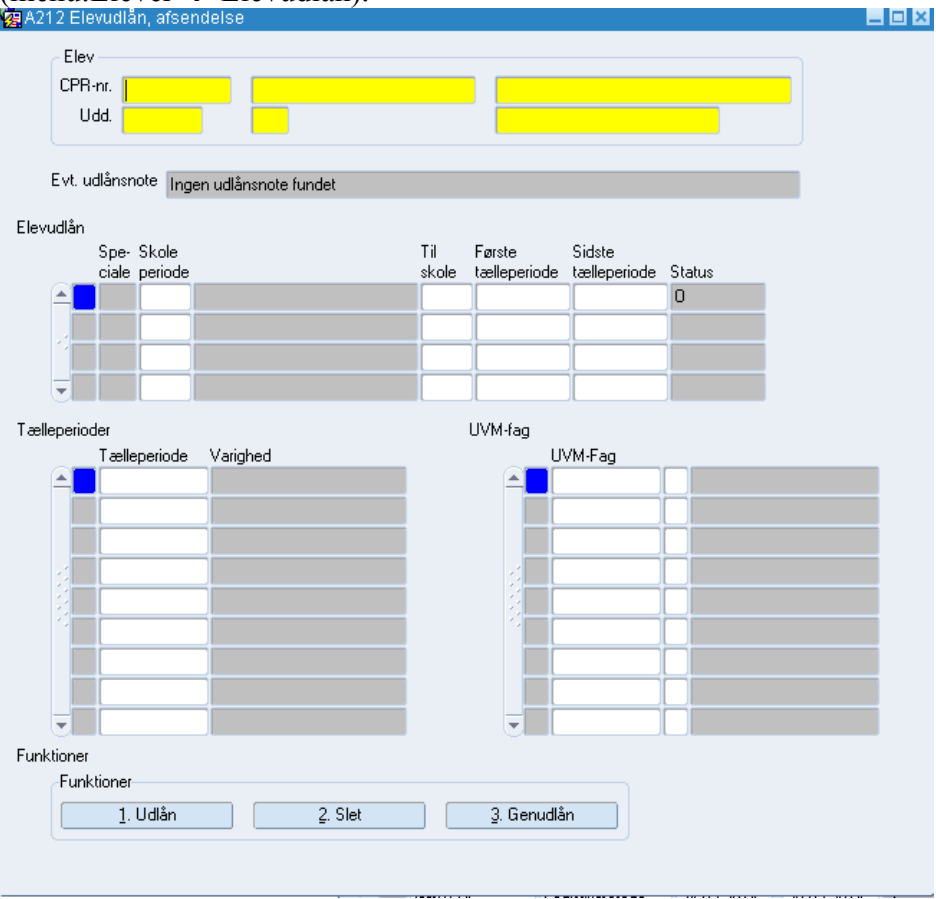

Sådan gør du:

- 1. Fremsøg den elev, du ønsker at udlåne.
- 2. Du skal nu udfylde blokken med skoleperioder med de skoleperioder, du ønsker at udlåne eleven i og hvilken skole, udlånet skal gå til. Gem efterfølgende.
- 3. Systemet opretter nu automatisk udlån til alle tælleperioder på en skoleperiode. Du kan efterfølgende fjerne de tælleperioder, der ikke skal udlånes ved at slette rækkerne fra blokken med tællerperioder.
- 4. Det er frivilligt om du vil medsende en række uvm-fag for hvert enkelt udlån. Disse medsendes udelukkende som en information til gennemførende skole, og lægger ikke nogen begrænsninger ind for hvilke fag, eleven kan have på gennemførende skole.

5. Afslut udlånet ved at trykke på knappen "Udlån".

Udlånet lægges nu i kø, og afsendes næste gang jobbet B224 Udlån/deling, afsendelse køres, hvilket normalt vil ske automatisk hver 2. anden time.

Efter at have trykket Udlån, kan du på ethvert tidspunkt genfremsøge udlånet ved at søge på eleven. I feltet "Status" kan du følge med i, hvordan det går med hvert enkelt udlån, og af hjæpeteksten til feltet kan du læse, hvad forkortelserne står for.

# Vedligeholdelse af udlån på arrangerende skole

Når først et udlån er afsendt til gennemførende skole, har man som arrangerende skole på vinduet *A212 Elevudlån, afsendelse* (menu: Elever  $\rightarrow$  Elevudlån) muligheden for:

- 1. **Opdatere** afsende opdaterede oplysninger f.eks. tilføje en skoleperiode eller nogle tælleperioder. Tryk "Udlån".
- 2. Slet sende en slette anmodning, som gennemførende skole skal acceptere. Efter accept slettes udlånet på begge skoler. Du kan kun sende en sletteanmodning for hele skoleperioden med de til-knyttede tælleperioder. Hvis arrangerende skoler ønsker at slette nogle af de udlånte tælleperiode, gør du sådan: Sæt cursoren i de tælleperioder, der ønskes slettet og tryk "Slet datapost/Shift f6" og "Gem", og tryk derefter på "Genudlån". De udlånte tælleperioder slettes nu på gennemførende skole, når det nye udlån er godkendt.
- 3. **Genudlån** gensende et udlån, hvis det af en eller anden grund ikke er nået frem til modtagerskolen.

Som ved afsendelse lægges vedligeholdelsesopgaverne nu i kø, og afsendes næste gang jobbet *B224 Udlån/deling, afsendelse* køres.

## Modtagelse af karakterer på arrangerende skole

Normalt vil karakterer fra gennemførende skole automatisk blive indlæst på arrangerende skole. Det foregår med batchjobbet *B207 Modtag karakterer på arrangerende skole*.

Da karakteren afgives på skolefag, kan det ske at karakteren er afgivet på et lokalt skolefag på gennemførende skole. Hvis det er tilfældet vil den automatiske indlæsning ende i Fejl, og du skal manuelt tage stilling til hvad karakteren fra gennemførende skole skal oversættes til. Af loggen til *B207* fremgår hvilket fag, der ikke kendes.

På vinduet *B318 Ikke-oversatte lokale skolefag*, kan du efterfølgende se hvilke af gennemførende skoles skolefag, der ikke findes en oversættelse til og samtidig oprette en forbindelse til et af ens egne skolefag.

Hvis man først én gang har oversat et skolefag fra en given skole, husker EASY-A dette, og vil automatisk oversætte alle fremtidige skolefag på samme måde.

Det kan ske, at arrangerende skole ikke automatisk har modtaget karakterer for en elev. I disse tilfælde kan gennemførende skole sende karakterne igen på vinduet *B405 Overførsel af karakterer og meritter/godskrivninger til anden skole* (menu: Elever  $\rightarrow$  Elevflytning). Herefter skal arrangerende skole godkende karaktererne og meritterne/godskrivningerne på vinduet *B406 godkendelse af overførsel af karakterer og meritter/godskrivninger fra anden skole* (menu: Elever  $\rightarrow$  Elevflytning).

#### Modtagelse af udlån

Før et udlån kan benyttes på gennemførende skole, skal det godkendes. Det foregår på vinduet *B247 Elevudlån modtagelse* (menu: Elever  $\rightarrow$  Elevudlån) ved at trykke på knappen "Godkend".

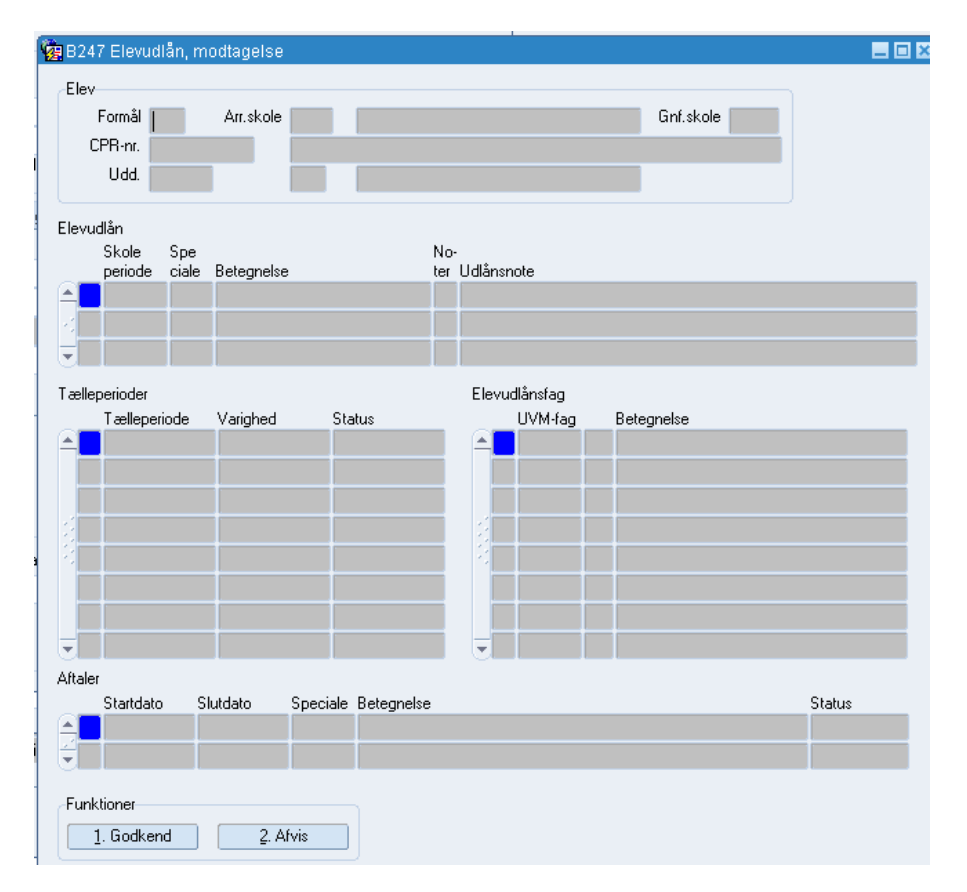

Vinduet viser en oversigt over hvilke skoleperioder, arrangerende skole vil have udlånt, samt elevens uddannelsesaftale. For hver skoleperiode kan du desuden se hvilke tælleperioder, der udlånes og måske information om, hvilke fag arrangerende skole forventer, elever skal modtage undervisning i.

Af formålet fremgår det, om der er tale om et udlån (U) eller en sletteanmodning (S) af et tidligere sendt elevudlån.

Du kan vælge at acceptere udlånet eller afvise det. Du skal enten acceptere eller afvise alle skoleperioder på én gang. Hvis der er én forkert skoleperiode med, skal du altså afvise hele udlånet og bede arrangerende skole udlåne eleven igen korrekt.

Godkendelsen eller afvisningen skal sendes tilbage til arrangerende skole, og lægges derfor nu i kø, og afsendes næste gang jobbet *B224 Udlån/deling, afsendelse* køres.

Når et elevudlån godkendes, udskrives der automatisk en A230 Udlånsoversigt – Elev.

#### Oversættelse af lokale notetyper på gennemførende skole

Sammen med udlånet overføres også noter på eleven, hvis noten er af typen E(ekstern). Notetyperne kan være lokale, og dermed ikke ens for alle skoler. Hvis der er lokale notetyper fra arrangerende skole, som ikke er kendt på gennemførende skole, vil du få en fejl, når du forsøger at godkende udlånet. Med højre-klik kan du springe til vinduet *A061 Oversættelse af lokale notetyper*, oprette sammenhængen mellem notetypen på arrangerende skole og egen skole og efterfølgende godkende. Hvis arrangerende skole tilknytter den centrale notetype "Udlån", vises noten på *B247 Elevudlån modtagelse*.

## Vedligeholdelse af udlån på gennemførende skole

Det kan ske, at arrangerende skole ikke automatisk har modtaget oplysningerne om forløbsplaceringer, hvis der eksempelvis har været problemer med netforbindelsen. I disse tilfælde er det nødvendigt at gennemførende skole gensender oplysningerne på anmodning fra arrangerende skole.

Gensendelsen foregår på vinduet *A214 Elevudlånsoversigt* (menu: Elever → Elevudlån).

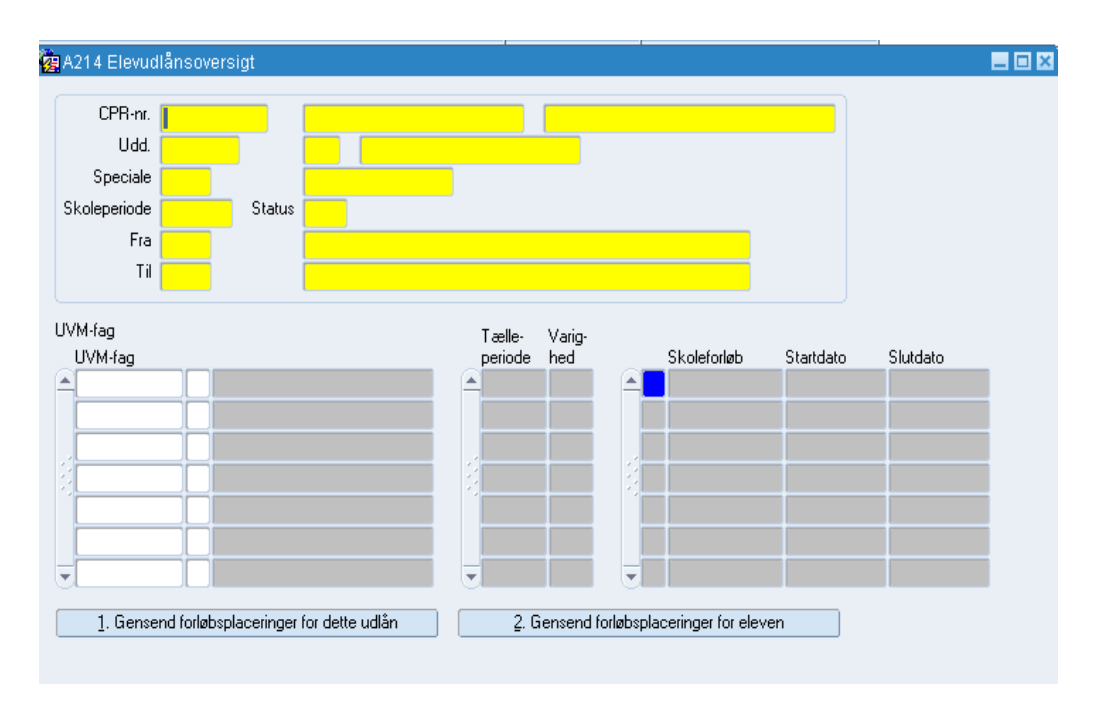

Sådan gør du:

- 1. Fremsøg eleven på A214.
- Tryk på enten "1. Gensende for forløbsplaceringer for dette udlån" eller "2. Gensend forløbsplaceringer for eleven". Knap 1. gensender kun oplysninger for det fremsøgte udlån, mens knap 2 sender skoleforløb for alle udlån.

På vinduet kan du i øvrigt danne dig et overblik over elevens udlån, og se hvilke skoleforløb, du har placeret eleven på, og hvilke UVM-fag, arrangerende skole har medsendt.

### Hjælpevinduer og jobs

Der er i forbindelse med udlån en lang række batchjobs og hjælpevinduer involveret. I det følgende nævnes de kort, men der henvises i øvrigt til EASY-A-hjælpen

| Job/vindue                                                   | Beskrivelse                                                                                                    |
|--------------------------------------------------------------|----------------------------------------------------------------------------------------------------|
| A214 Elevudlånsoversigt<br>(vindue)                          | Giver et overblik over elevens udlån, og du<br>kan se hvilke skoleforløb, eleven er placeret<br>på, og hvilke UVM-fag, arrangerende skole<br>har medsendt.                            |
| B265 Skift uddannelse,<br>speciale/skoleforløb (vin-<br>due) | Anvendes til ændring af uddannelse og/eller<br>speciale på en elev med uddannelsesaftale.<br>Vinduet kan kun anvendes på arrangerende<br>skole. Hvis eleven er udlånt, sendes ændrin- |

|                                                                                | gen til gennemførende skole.                                                                                                    |
|--------------------------------------------------------------------------------|----------------------------------------------------------------------------------------------------|
| A420 Godkendelse af skift<br>af uddannel-<br>se/version/speciale (vin-<br>due) | Arrangerende skole kan skifte elevens ver-<br>sion, mens eleven er udlånt. Gennemførende<br>skole skal efterfølgende behandle ændrin-<br>gen. Se i øvrigt hjælpen til modulet.                                                                                                    |
| B206 Afsend karakterer til<br>arrangerende skole<br>(batchjob)                 | Jobbet afsender karakter afgivet på gennem-<br>førende skole til arrangerende skole                                                                                                    |
| B207 Modtag karakterer på<br>arrangerende skole<br>(batchjob)                  | Jobbet indlæser de karakterer, der er afgivet<br>på gennemførende skole. Hvis der er karak-<br>terer, der ikke kan indlæses ender jobbet i<br>fejl.                                                                                                    |
| B224 Udlån/deling, Afsen-<br>delse (batchjob)                                  | Jobbet kigger i køen af ikke-afsendt udlån,<br>og sørger for at sende dem til de korrekte<br>modtagere.                                                                                                    |
| B281 Log, udlån/deling, flytning (vindue)                                      | Benyttes primært til at løse eventuelle pro-<br>blemer, da vinduet viser alle hændelser i re-<br>lation til et udlån.                                                                                                    |
| B348 Sletning af udlån.<br>(vindue)                                            | Hvis et udlån er gået helt i baglås, kan et<br>udlån slettes uden at der er elektronisk<br>kommunikation mellem skolerne. Det kræ-<br>ver blot, at begge skoler manuelt benytter<br>vinduet til at slette udlånet. Skolerne skal<br>dog være enige om, at benytte mulighed for<br>en "hård" sletning, da det ellers vil kunne<br>giver uoverensstemmelse i data de to skoler<br>imellem. Her kan kun slettes hele skoleperi-<br>oder med alle de tilknyttede tælleperioder. |
| A215 Elevudlån kommuni-<br>kation (vindue)                                     | Vinduet viser oplysninger om hele den<br>kommunikation, der er sket omkring et gi-<br>vent elevudlån.                                                                                                    |
| A651 Uddannelsesforløb<br>(vindue)                                             | Vinduet anvendes til at give et overblik<br>over, hvor en elev befinder sig i uddannel-<br>sesforløbet på et givet tidspunkt.                                                                                                    |
| A230 Udlånsoversigt - Ele-<br>ver (Udskrift)                                   | Udskrives automatisk ved godkendelse af elevudlån.                                                                                                    |

#### Problemer i forbindelse med elevudlån

Her er nævnte nogle eksempler på problemer i forbindelse med et elevudlån og en evt. løsning.

Når en elev er udlånt til gennemførende skole, kan det senere vise sig, at der mangler nogle oplysninger på eleven. Det kan f.eks. være flg.:

- På *A648 Aftaleoversigt* mangler der dato i feltet "godkendt", eller der står "N" til AER. Dette giver problemer når gennemførende skole skal indberette til AUB.
- Eleven har fået en ny uddannelsesaftale, og denne er ikke kommet på plads i *A648 Aftaleoversigt*.

Du kan bede arrangerende skole om at sende en opdatering, dette hjælper sommetider, eller du kan selv opdatere elevens aftaleoplysninger i B409 Vedligehold abonnement på uddannelsesaftaler (sti: Elever  $\rightarrow$  Uddannelsesaftaler)

| 1 P.                                                  | <sup>1</sup> 2 <sub>?</sub> [ • • |         | 🕨 l 👸 🤅 | 2?        |                 |            |           |               |                         |           |              |      |
|-------------------------------------------------------|-----------------------------------|---------|---------|-----------|-----------------|------------|-----------|---------------|-------------------------|-----------|--------------|------|
| 🙀 B409 Vedligehold abonnement på uddannelsesaftaler 📃 |                                   |         |         |           |                 |            |           |               |                         |           |              |      |
|                                                       | CPR-nr.                           | Fornavi | n       | Efternavn | CØSA-<br>formål |            | Afg. dato | Arr.<br>skole | Navn                    | Op<br>ret | - Op-<br>dat | Slet |
|                                                       | 750291-3039                       | Villy   |         | Fisker    | 1932            | Handel m/s |           | 851           | UNI-C testcenter base 2 | N         | J            |      |
|                                                       |                                   |         |         |           |                 |            |           |               |                         |           | Ļ            |      |

Skriv elevens cpr. nr. (kan ikke fremsøges), udfyld CØSA-formål og skriv J i "Opdater"

Herefter hentes en opdatering i EASY-P, og efterfølgende skal jobbet *A280 Aftaleindlæsning*, total afvikles.

Et elevudlån kan ikke modtages, og man får i *B247 Elevudlån, mod-tagelse* en fejlmeddelelse, der siger noget om overlap mellem aftaler.

Start med at opdatere abonnementet på *B409 Opdater abonnement på uddannelsesaftaler*!

Hvis det ikke hjælper, kan problemet ofte kun løses ved at du, i *A648 Af-taleoversigt*, fjerner den aftale, der allerede ligger der. Dette kan du som regel ikke uden videre få lov til (det kan kun lade sig gøre, hvis eleven aldrig har været placeret på skoleforløb), så det skal du gøre på følgende måde:

Gå i *A648 Aftaleoversigt* og stil cursoren i linjen under den centrale aftale og tryk f4 "kopier forrige datapost" og Gem. Du har nu oprettet en lokal aftale, som er magen til den centrale.

| A64     | 8 Aftaleove        | rsigt      |            |            |            |     |       |       |             |        |             |         |     |       |       |            |          |      |                  |
|---------|--------------------|------------|------------|------------|------------|-----|-------|-------|-------------|--------|-------------|---------|-----|-------|-------|------------|----------|------|------------------|
| Elev    | 1901               | Be         |            |            |            |     | U     | sd. 👔 | 1932 7      | Han    | dl. m/spec. |         |     |       |       |            |          |      |                  |
| Arra    | Arrangerende skole |            |            |            |            |     |       |       |             |        |             |         |     |       |       |            |          |      |                  |
|         | -                  |            | EASY P     |            | EASY P     |     |       |       |             | EASY P | •           | EASY P  |     | _     | Arkiv |            |          | Løbe |                  |
|         | Туре               | Startdato  | otebhete   | Slutdato   | slutdato   | C/L | Vers. | Spc   |             | Spc    |             | Version | AER | Pause | skole | Godkendt   | SE-m.    | nr.  | Lærestedets navn |
| <b></b> | AFPV               | 01.09.2011 | 01.09.2011 | 31.08.2013 | 31.08.2013 | С   | 7     | 7     | Handel/salg | 7      | Handel/salg | 7       | J   | N     | 102   | 06.07.2011 | 42997811 | 3    | Sanistāl A/S     |
|         | AFPV               | 01.09.2011 |            | 31.08.2013 |            | L   | 7     | 7     | Handel/salg |        |             |         |     | N     | 102   |            | 42997811 | 3    | Sanistål A/S     |
|         |                    |            |            |            |            |     |       |       |             |        |             |         |     |       |       |            |          |      |                  |
|         |                    |            |            |            |            |     |       |       |             |        |             |         |     |       |       |            |          |      |                  |

Du skal nu sammenknytte den centrale aftale med den lokale aftale.

Dette gør du i **B266** Lokal aftalesammenknytning. (Elever  $\rightarrow$  Uddannelsesaftaler).

I feltet "Erstat aftaleid" skriver du det ID nr., som står under "Lokale aftaler". Dette gemmes.

| )6 - Lokal a<br>,  | ftale samm | ienknytning  |            |        |      |              |          |             |      |                  |
|--------------------|------------|--------------|------------|--------|------|--------------|----------|-------------|------|------------------|
| -                  | ReL        |              |            |        |      | Udd. 1932    | 7 Handel | m/s         |      |                  |
| le aftaler         |            |              |            |        |      |              |          | Laba        |      | Praktik          |
| Aftaleid           | Туре       | Startdato    | Slutdato   | Status | Spec | Lærested     | SE-nr.   | nr.         | Land | skole            |
| 712097             | AFPV       | 01.09.2011   | 31.08.2013 |        | 7    | Sanistål A/S | 42997811 | 3           |      |                  |
|                    |            |              |            |        |      |              |          |             |      |                  |
|                    |            |              |            |        |      |              |          |             |      |                  |
| Erstat<br>aftaleid | Туре       | Startdato    | Slutdato   | Status | Spec | Lærested     | SE-nr.   | Løbe<br>nr. | Land | Praktik<br>skole |
| 712097             | ▼ AFPV     | 01.09.2011   | 31.08.2013 | A      | 7    | Sanistål A/S | 42997811 | 3           |      |                  |
|                    |            |              |            |        |      |              |          |             |      |                  |
|                    |            |              |            |        |      |              |          |             |      |                  |
| ASY-P Startd       | ato EAS    | Y-P Slutdato | EASY-P S   | pec.   |      |              |          |             |      |                  |
| 1.00.0011          | 21.0       | 8 2013       | 7          |        |      |              |          |             |      |                  |

Du har nu sammenknyttet den centrale uddannelsesaftale med den lokale, og du kan nu slette den centrale aftale. Dette gør du i *A264 Aftalejustering*. (Elever  $\rightarrow$  Uddannelsesaftaler).

| CPR-   | 4 Aftale<br>nr. | justering<br>Fornavn | ering<br>navn Efternavn |        |                       |       |                     |          | IS.<br>Handl m/spec | Arr. skole |  |  |
|--------|-----------------|----------------------|-------------------------|--------|-----------------------|-------|---------------------|----------|---------------------|------------|--|--|
| Aftale | er<br>Turce     | Shartdata            | Skutdata                | AED    | Status                | See   | SE or               | Løbe     | I mented            | 102        |  |  |
|        | AFPV            | 181012               | 25.06.201               | 4 J    | A                     | 7     | 42997811            | nr.<br>3 | Sanistål A/S        |            |  |  |
|        |                 |                      |                         |        |                       |       |                     |          |                     |            |  |  |
| Sk     | ole nr. F       | n<br>Praktikskole    |                         | EASY-F | <sup>D</sup> startdal | o EAS | II.<br>Y-P slutdato | л<br>EA  | SY-P Spec.          |            |  |  |

Den centrale aftale slettes her med "slet datapost" eller "shift f6". Der kommer en advarsel, som slutter med "der slettes ingen skoleforløb".

Dette kan nu lade sig gøre, fordi elevens placering på skoleforløb er blevet tilknyttet den lokale aftale. Du kan nu godkende udlånet, og den nye/opdaterede centrale aftale følger med.